# Configurar a Rota Expressa do Azure como Transporte com SD-WAN em um Clique

# Contents

Introduction Informações de Apoio Problema Solução

# Introduction

Este documento descreve como integrar a Rota Expressa como um transporte SD-WAN dentro do VHUB com o Cloud OnRamp para a solução Multi-Cloud Azure.

# Informações de Apoio

Este documento permite que os usuários usem a Rota Expressa e a Internet Pública dentro do VHUB para fornecer benefícios tangíveis.

- Ele permite caminhos redundantes de locais de borda para VNets de carga de trabalho do Azure
- Pode permitir maior throughput e menor latência

### Problema

Com o uso de parâmetros padrão, o Cloud OnRamp não permite o uso da Internet pública e da rota expressa como transporte SD-WAN dentro do VHUB. Além disso, os usuários querem usar a Internet e a Rota Expressa/MPLS como transporte para encerrar túneis em nossos NVAs dentro do VHUB.

# Solução

Suposições:

- vManage 20.4 ou superior
- Conhecimento sobre a nuvem na plataforma MultiCloud
- Algum conhecimento do Azure

Resumo da solução:

Os NVAs dentro do VHUB podem ter apenas duas interfaces. Um é para o serviço VPN e o outro é para o transporte. Atualmente, o modelo padrão atribui uma cor padrão à interface de transporte. Isso significa que somente TLOC com cores públicas podem formar túneis para o NVA com IPs públicos. A rota expressa é um link privado que usa um endereço IP privado, já que a cor do modelo padrão é uma categoria pública que, por natureza, tenta formar os túneis no espaço público onde a rota expressa não pode alcançar.

Para lidar com esse desafio, você pode usar uma categoria de cor particular em TLOCs de roteadores de nuvem que permitem que outras TLOCs de cores privadas formem túneis que usam o IP privado e permitem que TLOCs de cores públicas formem túneis com o uso do IP público. Nesse caso, quando você altera a cor da TLOC do roteador SDWAN do Azure na interface de transporte GE 1 dos NVAs para uma cor privada, você pode encerrar o tráfego de Rota Expressa e Internet na mesma interface como mostrado na imagem.

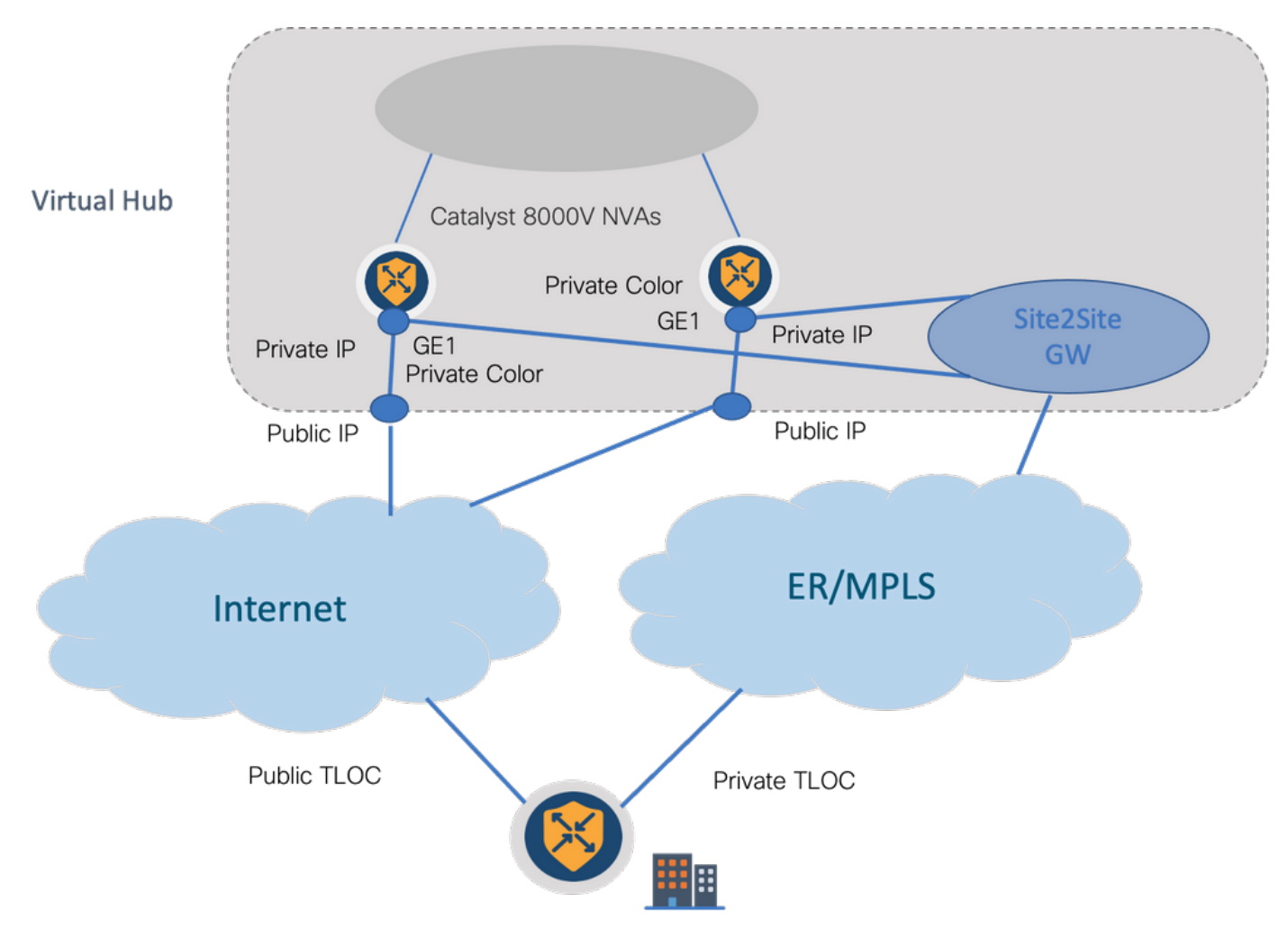

Etapas da solução:

1. Copiar o modelo padrão para um modelo não padrão:

Em Configuração do modelo, procure o modelo padrão: **Default Azure vWAN C8000V Template V01** como mostrado na imagem.

| ■ Cisco vManage ③ Select              | Resource Group+ |                      |               | Configura     | tion · Templates  |                   |            |                  |            |                  | 0     | 4 |
|---------------------------------------|-----------------|----------------------|---------------|---------------|-------------------|-------------------|------------|------------------|------------|------------------|-------|---|
|                                       |                 | Configuration        | Groups Device | Templates     | Feature Templates |                   |            |                  |            |                  |       |   |
| Q azure x  Search                     |                 |                      |               |               |                   |                   |            |                  |            |                  | 5     | 7 |
| Create Template V                     |                 |                      |               |               |                   |                   |            |                  |            |                  |       |   |
| Template Type Default V               |                 |                      |               |               |                   |                   |            |                  | Tot        | al Rows: 1 of 16 | C     | 0 |
| Name                                  | Desc            | ription Type         | Device Mode D | Device Role I | Resource Group    | Feature Templates | Draft Mode | Devices Attached | Updated By | Last Updated     |       |   |
| Default_Azure_vWAN_C8000V_Template_V0 | Defa            | ult device t Feature | C8000v S      | SDWAN Edge    | global            | 11                | Disabled   | 0                | system     | 09 Aug 2021 1    | o ••• |   |

Copie o modelo como mostrado na imagem.

| ■ Cisco vManage                              | Configuration - Templates |               |              |                |                   |                   |            |                  |            | 0                | Ξ                                    | 04       | 3 |
|----------------------------------------------|---------------------------|---------------|--------------|----------------|-------------------|-------------------|------------|------------------|------------|------------------|--------------------------------------|----------|---|
|                                              | •                         | Configuration | Groups De    | vice Templates | Feature Templates |                   |            |                  |            |                  |                                      |          |   |
| Q azure x M                                  |                           |               |              |                |                   |                   |            |                  |            |                  |                                      | $\nabla$ |   |
| Create Template V<br>Template Type Default V |                           |               |              |                |                   |                   |            |                  | ł          | Total Rows: 1 of | 16                                   | C @      | ł |
| Name                                         | Description               | Type          | Device Mode. | . Device Role  | Resource Group    | Feature Templates | Draft Mode | Devices Attached | Updated By | Last Updat       | ed                                   |          |   |
| Default_Azure_vWAN_C8000V_Template_V01       | Default device t          | Feature       | C8000v       | SDWAN Edge     | global            | 11                | Disabled   | 0                | system     | 09 Aug 20        | 21 10 •                              |          |   |
|                                              |                           |               |              |                |                   |                   |            |                  |            |                  | View<br>Copy<br>Attach (<br>Export C | Devices  |   |

2. Altere a cor do TLOC da interface em GE1 do modelo não padrão criado anteriormente.

No novo modelo, crie um novo modelo de recurso para substituir Default\_Azure\_vWAN\_C8000V\_VPN0\_INTF\_GE1\_V01 como mostrado na imagem.

| Transport & Management V                                                      | /PN                                                                                                    |              |                                                                                                    |
|-------------------------------------------------------------------------------|----------------------------------------------------------------------------------------------------|--------------|----------------------------------------------------------------------------------------------------|
| Cisco VPN 0 *<br>Cisco VPN Interface Ethernet<br>Cisco VPN Interface Ethernet | PPN Default_Asure_vWAN_C8000V_VPND * Default_Asure_vWAN_C8000V_VPND * Default_Asure_vWAN_C8000V_VPND_L_ * Default_Asure_vWAN_C800V_VPND_L_ * Default_Asure_vWAN_C800V_VPND_10TGT2_V- Default_Asure_vWAN_C800V_VPND_10TGT2_V Default_Asure_vWAN_C800V_VPND_10TGT1_ | 0            | Additional Cisco VPN 0 Templates           O Cisco BGP           O Cisco OSPF           O Cisco OSPFV3           O Cisco OSPFV3           O Cisco OSPFV3           O Cisco OSPFV3           O Cisco OSPFV3           O Cisco OSPFV3           O Cisco OSPFV3           O Cisco OSPN Interface Elhernet           O Cisco VPN Interface GRE           O Cisco VPN Interface ORBE           O VIDI VIDENCE ORDER |
|                                                                               | Default_BOOTSTRAP_DHCP_VO1<br>Default_GCP_GE800V_VPH0_NTT_GE1_V01<br>Create Template                                                                                                    | Vew Template | VPN Interface Multilik Controller VPN Interface Bitlement PPPoE VPN Interface DSL IPOE VPN Interface DSL PPPoA VPN Interface DSL PPPoA VPN Interface DSL PPPoE VPN Interface SSL VP                                                                                                    |

Adicione uma cor particular à interface de túnel.

| <ul> <li>TUNNEL</li> </ul> |                              |
|----------------------------|------------------------------|
| Tunnel Interface           | ⊕• On Ott                    |
| Per-tunnel Qos             | ⊘• On Off                    |
| Color                      | ⊘ ▼ default                  |
| Groups                     | Global     Device Specific > |
| Border                     | ⊘ Default Off                |

- 3. Crie o CGW com o novo modelo.
- 4. Conecte o Circuito ER ao VHUB.

No Portal do Azure, crie uma conexão de Rota Expressa com o gateway da vnet. Observe que o usuário precisa das permissões apropriadas.

| Home > ExpressRoute circuits > CiscoPi                                                                              | DC >                                         |          |                                             |                                                     |  |  |  |  |  |  |
|----------------------------------------------------------------------------------------------------|----------------------------------------------|----------|---------------------------------------------|-----------------------------------------------------|--|--|--|--|--|--|
| Create connection                                                                                                   |                                              |          | Home > ExpressRoute circuits > CiscoPOC >   |                                                     |  |  |  |  |  |  |
|                                                                                                    |                                              |          | Create connection                           |                                                     |  |  |  |  |  |  |
| Basics Settings Tags Review +                                                                                       | create                                       |          |                                             |                                                     |  |  |  |  |  |  |
| Create a secure connection to your virtual r<br>Learn more about VPN Gateway of<br>Learn more about ExpressRoute (? | etwork by using VPN Gateway or ExpressRoute. |          | Basics Settings Tags Review + create        |                                                     |  |  |  |  |  |  |
| Project details                                                                                                    |                                              |          | Virtual network gateway                     |                                                     |  |  |  |  |  |  |
| Subscription *                                                                                                    | multicloudsubscription                       | ~        | To use a virtual network with a connection, | it must be associated to a virtual network gateway. |  |  |  |  |  |  |
| Resource group *                                                                                                    | con-ertest                                   | <b>n</b> | Virtual network gateway * ①                 | Choose a virtual network gateway                    |  |  |  |  |  |  |
|                                                                                                    | Create new                                   | 1        | ExpressRoute circuit * ③                    | cor-ertest-vpngw1 resource environmentary werture   |  |  |  |  |  |  |
| Instance details                                                                                                    |                                              |          | Badaan authorization O                      | resource group, correctest, rocation, westus        |  |  |  |  |  |  |
| Connection type * ③                                                                                                 | ExpressRoute                                 | ~        | Redeem authorization (0)                    |                                                     |  |  |  |  |  |  |
| Name*                                                                                                    | cor-entext-weux1-con1                        | ~        | Routing weight *                            | 0                                                   |  |  |  |  |  |  |
| Region *                                                                                                    | West US                                      | ✓        |                                             |                                                     |  |  |  |  |  |  |

5. Verifique a conectividade.

No dispositivo de borda, você deve ver suas cargas de trabalho do VNet. Você também deve ver vários TLOCS como mostrado na imagem.

| e8080<br>Code:<br>C =<br>Red =<br>Red =      | v71#show sdwan omp ro<br>> chosen<br>> installed<br>> redistributed<br>> reisetad | utes vpn 1 |            |       |                  |                   |             |              |                |            |  |
|----------------------------------------------|-----------------------------------------------------------------------------------|------------|------------|-------|------------------|-------------------|-------------|--------------|----------------|------------|--|
| L = R = S = -<br>S = -<br>S = -<br>2 fit = - | > looped<br>> resolved<br>> stale<br>> extranet<br>> invalid                      |            |            |       |                  |                   |             |              |                |            |  |
| IA -                                         | > On-demand inactive<br>> TLOC unresolved                                         |            |            |       |                  |                   |             |              |                |            |  |
| 1721                                         | PREFIX                                                                            | TROM PEER  | PATH<br>ID | LABEL | STATUS           | ATTRIBUTE<br>TYPE | TLOC IP     | COLOR        | INCAP          | PREFERENCE |  |
| 1                                            | 10.13.0.0/24                                                                      | 0.0.0.0    | 66         | 1002  | C,Red,R          | installed         | 172.27.1.73 | mpls         | ipsec          | -          |  |
| 1                                            | 10.152.0.0/20                                                                     | 0.0.0.0    | 482        | 1002  | C,Red,R<br>C,I,R | installed         | 1.1.255.1   | biz-internet | ipsec          |            |  |
| 1                                            | 10.152.16.0/20                                                                    | 172.27.1.6 | 481        | 1004  | C, I, R          | installed         | 1.1.255.1   | biz-internet | ipsec          |            |  |
| 1                                            | 10.152.254.8/29                                                                   | 172.27.1.6 | 485        | 1004  | C.I.R            | installed         | 1.1.255.1   | biz-internet | ipsec          |            |  |
| 1                                            | 10.152.254.16/29                                                                  | 172.27.1.6 | 484        | 1004  | C, I, R          | installed         | 1.1.255.1   | biz-internet | ipsec          |            |  |
| 2                                            | 10.152.254.24/29                                                                  | 172.27.1.6 | 483        | 1004  | C.I.R            | installed         | 1.1.255.1   | biz-internet | ipsec          |            |  |
| 1                                            | 10.152.255.0/24                                                                   | 172.27.1.6 | 480        | 1004  | C,I,R<br>C,I,R   | installed         | 1.1.255.1   | biz-internet | ipsec<br>ipsec |            |  |
|                                              |                                                                                   |            |            |       |                  |                   |             |              |                |            |  |
|                                              |                                                                                   |            |            |       |                  |                   |             |              |                |            |  |
| Sessões Bl                                   | FD.                                                                               |            |            |       |                  |                   |             |              |                |            |  |

| c8000v73#sh sd | wan bfd se | anoleas | in up        |              |            |                |       |         |      |          |
|----------------|------------|---------|--------------|--------------|------------|----------------|-------|---------|------|----------|
| 1.1.255.1      | 255        | up      | mpls         | mpls         | 10.100.4.2 | 10.152.225.101 | 12427 | ipsec 7 | 1000 | 20:46:29 |
| 0              | 255        |         | biz-internet | biz-internet | 172.18.9.2 | 13.64.197.90   | 12407 | insec 3 | 1000 | 00:10:07 |
| 0              |            |         |              |              |            |                |       |         |      |          |
| c8000v73#      |            |         |              |              |            |                |       |         |      |          |

Resumo:

Quando você altera a cor do GE1 dos NVAs dentro do VHUB do padrão para uma cor privada, ele permite o uso da Rota Expressa e da Internet Pública como transporte SD-WAN. Isso oferece benefícios tangíveis.

- Ele permite caminhos redundantes de locais de borda para VNets de carga de trabalho do Azure
- Pode permitir maior throughput e menor latência